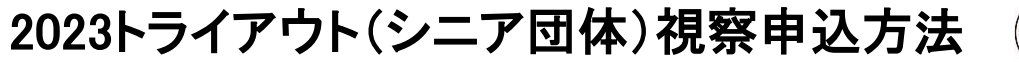

## 8

## 【日本体操協会JGA-web登録 所属団体マイページからお申込み下さい】

国内大会の参加申込とやり方は同じで、web登録で選手登録完了している選手はこのシステムを使って申込ができます。 注意>>

登録選手の視察申込は所属単位での申込となります。個人ページからの申し込みはできません。参加希望の場合は、 必ず所属団体代表者へご連絡いただき、1所属まとめてお申込み下さい! 申込確定後の変更・追加・返金は一切できません。支払い完了前に修正希望の場合は、問い合わせ先にメールをくだ さい。

| ①※母ラノページニロゲノン炎                                            | 申込内容入力(所属団体)                                         |                                        |  |  |  |
|-----------------------------------------------------------|------------------------------------------------------|----------------------------------------|--|--|--|
| 「大会・連盟」を押し、トライアウトシニ                                       | 申込所属団体情報入力項目                                         |                                        |  |  |  |
| ア団体を選択して下さい。                                              | 連絡登録担当者氏名 <mark>必須</mark>                            | 全角10文字ずつ<br>姓<br>(例)山田 太郎              |  |  |  |
| ②画面一番下へ移動し、「同意して                                          | 末物 改通担果者で 友 (土土) 製造                                  | 全角カタカナ20文字ずつ                           |  |  |  |
| 申し込む」を押してください。                                            | 連絡登録担当者氏名(カナ)                                        | 121<br>(例)ヤマダ タロウ                      |  |  |  |
|                                                           |                                                      | 半角英数字50文字以内                            |  |  |  |
|                                                           | 連絡登録担当者メールアトレス                                       | (例)info@jga-web.jp                     |  |  |  |
| ③右の画面が出ます。Web登録担当<br>者情報が出ますので、トライアウト当<br>日の連絡担当者情報に書き換えて | 連絡登録担当者郵便番号 <mark>必須</mark>                          | 半角数字3桁 - 半角数字4桁<br>検索<br>(例)123-0001   |  |  |  |
| 下さい。                                                      |                                                      | 全角100文字以内                              |  |  |  |
|                                                           | 連絡登録担当者任所1 100 20 20 20 20 20 20 20 20 20 20 20 20 2 | (例)大阪府大阪市北区1-2-3                       |  |  |  |
|                                                           | 古体改合セッチントにつ                                          | 全角100文字以内                              |  |  |  |
|                                                           | 建裕豆球担当有任所2                                           | (例)堂島ビル5F                              |  |  |  |
|                                                           | 連絡登録担当者電話番号 <mark>必須</mark>                          | 半角数字9~12文字(「-」ハイフン不要)<br>(例)0612341234 |  |  |  |
|                                                           | 競技種別                                                 |                                        |  |  |  |

## 2023トライアウト(シニア団体)視察申込方法

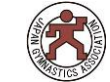

チーム情報入力画面

明漏 確れ にの 入無 力い しよ てう 下に さ - 🔨 い 0

| チーム名 必須                   | 全角64文字以内<br>自動で入ります                               |
|---------------------------|---------------------------------------------------|
| チーム名(カナ) 必須               | 全角128文字以内<br>自動で入ります                              |
| 連絡担当者氏名 必須                | 全角150文字以内                                         |
| 連絡担当者メールアドレス 必須           | 全角150文字以内                                         |
| 連絡担当者電話番号 <mark>必須</mark> | 全角150文字以内                                         |
| 帯同者氏名※小学生のみの視察の場合         |                                                   |
| 帯同者フリガナ※小学生のみの視察の場合       | <ul> <li>         ・         ・         ・</li></ul> |
| 帯同者ID番号※小学生のみの視察の場合       | 全角                                                |

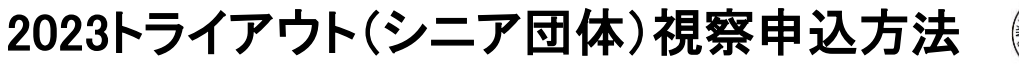

8

## 選手情報入力画面

|              | 学在                                                | <b>查</b> 2               |
|--------------|---------------------------------------------------|--------------------------|
| $\cup$       | <del>, , , , , , , , , , , , , , , , , , , </del> |                          |
| $\odot$      | 由 7 エ /                                           | 会加密モのトニスにエールクラックなうや て下さい |
| $\mathbf{Z}$ | 甲込ナーム                                             | 参加選手のところにデエックマークを入れて下さい。 |

申込選手情報入力項目

| 申込可能人数:1人~無制限 |      |       |          |              | (          | D    | 2     |      |       |
|---------------|------|-------|----------|--------------|------------|------|-------|------|-------|
|               | 丘夕   | 水士 모네 | 午龄≫      | <b>广在日</b> 日 | 武屋ウフロ      | 正层区公 | 学年(例) | :中3) | 申込チーム |
|               | 氏石   | 生加    | -+- BT 🔭 | 노부거다         | []] 禹元 ] 口 | 別周四万 | 必須    |      | ○○高校  |
| 123456789     | 高塚美保 | 女性    | 16       | 1990-12-25   | 2005-01-01 | 選手   |       |      |       |

個人ID、氏名、性別、年齢、生年月日、所属完了日、所属区分は自動で入ります

- ●申込確定後、支払い金額請求書が登録担当者が設定しているメールアドレスに届きます。 メールが届かない場合は、所属団体マイページをご覧下さい。「請求書が発行されています」と赤字の案内が書かれていますのでご確認下さい。
- 視察料支払い完了をもって申込確定となります。
- 未払いの場合は、申込内容は破棄されますのでご注意ください。